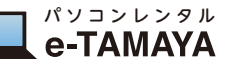

## かんたんマニュアル

## **HIKVISION DS-PT6**

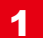

配線が完了した状態で Internet Explorer 11 を起動してください。 ※ Microsoft Edge では接続できません ※ カメラの電源を入れてください

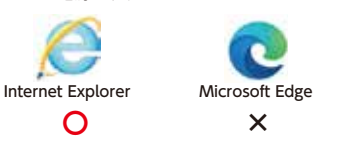

アドレス枠に **192.168.1.64** と入力 ※カメラのIPアドレスのデフォルト値です

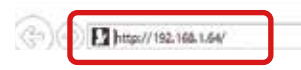

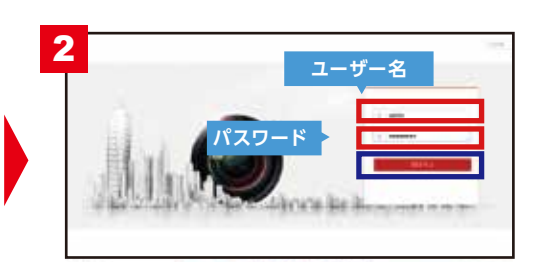

ログイン画面が立ち上がりますので ユーザー名 admin パスワード e-tamaya を、入力しログインを押してください。

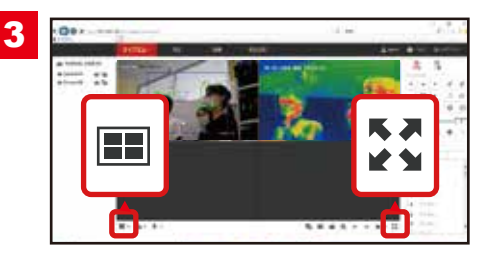

ログインすると計測が始まります。 右下のよくマークを押すとフルスクリー ンモードに変更できます。 (Esc を押すと元の画面にもどります) 左下の III マークを押すと表示パター ンを変更することができます。

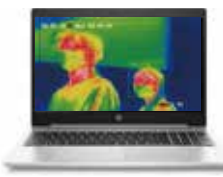

フルスクリーンモード

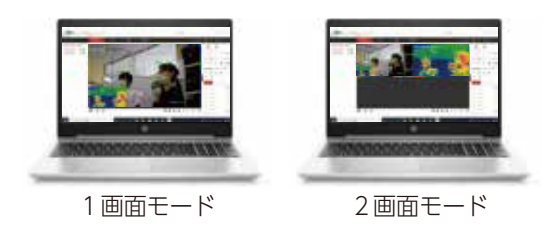

## 映像を外部出力する場合

※液晶ディスプレイは別途必要になります。

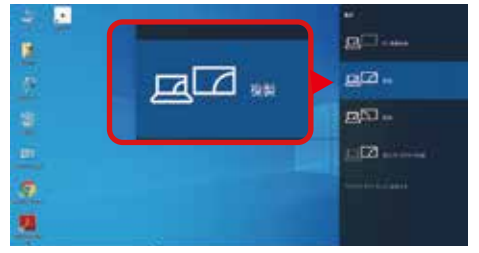

(Win10 の場合)

サーマルカメラの映像を外部ディスプレイに出 力する場合は、キーボードの [Fn] を押しなが ら [F5] を押します。

| 映像が缺らない場合は、下記の表を参考にパソコンの設定を変更してください。<br>(同じメーカーでもファンクションキーが異なる可能性があります) |                            |           |             |                                 |           |
|-------------------------------------------------------------------------|----------------------------|-----------|-------------|---------------------------------|-----------|
| HP                                                                      | 富士通                        | Panasonic | NEC         | SONY                            | 東芝        |
| (Fn)+(F5)                                                               | [Fn]+[F10]                 | (Fn)+(F3) | (Fn)+(F3)   | [Fn]+(F7)                       | (Fn)+(F5) |
| DELL                                                                    | EPSON                      | Lenovo    | 77732/61-9- | Mac                             |           |
| (Fn)+(F8)                                                               | (7%)+(77);23#<br>(7%)+(78) | (Fn]+(F7) | (Fn]+(F2)   | 利用目的を、コントロールパネルの時間で<br>ミラーリング設定 |           |

画面右側に [ 表示 ] チャームが表示されるので、 出力先に<mark>複製</mark>を選択します。